## **GESTIONE FILTRI ANTI SPAM SU GMAIL**

Ci è stato segnalato che **spesso e in modo irregolare le e-mail di caimestre.it vengono indirizzate nella cartella spam** e quindi non direttamente fruibili da parte dell'utente.

Suggeriamo questa procedura per evitare di "perdersi" le informazioni che vi arrivano.

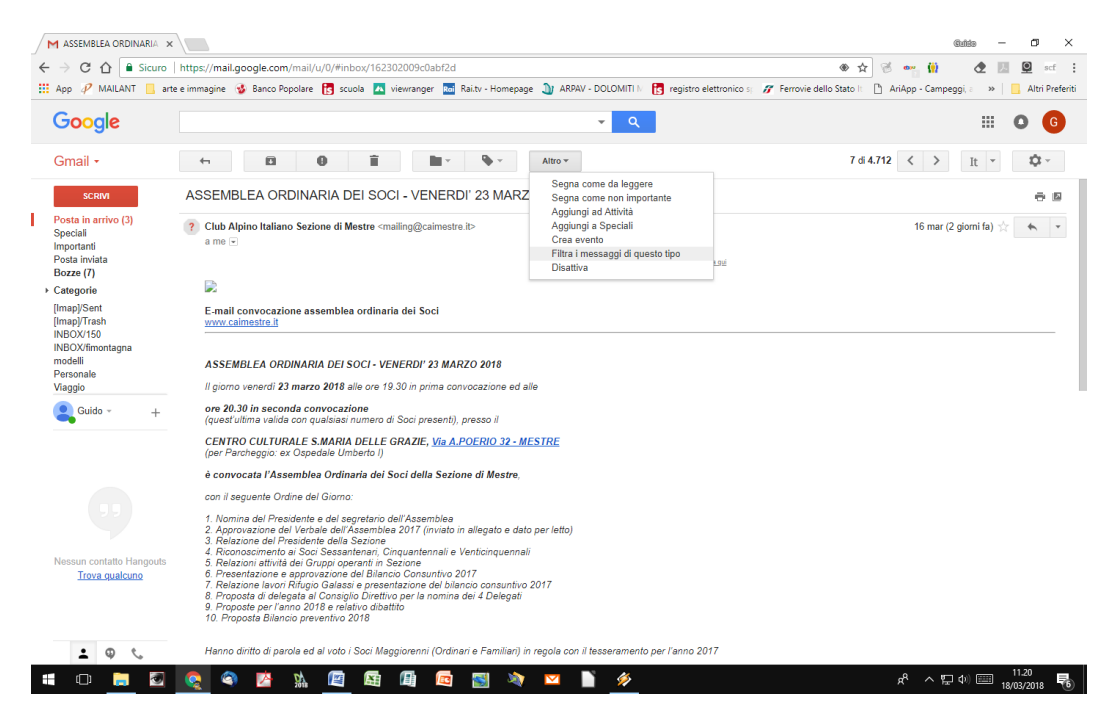

Apriamo una delle e-mail inviate (eventualmente recuperandola dalla cartella spam).

Andiamo sul menu: Altro > Filtra i messaggi di questo tipo

| App 🦗 MAILANT 📙 art                                                                                       | te e immagine 🔞 Banco Popolare 👩 scuola 🔼 viewranger 🔤 Rai.tv - Homepage 🔰 ARPAV - DOLOMITI 🕅 🛐 registro elettronico s   | 🕼 Ferrovie dello Stato It 🕒 AriApp - Campeggi, a 🛛 »     | 📙 Altri Prefe |
|----------------------------------------------------------------------------------------------------|----------------------------------------------------------------------------------------------------|----------------------------------------------------------|---------------|
| Google                                                                                                    | from:(mailing@caimestre.it)                                                                                              |                                                          | 0 0           |
| Gmail •                                                                                                   | Filtra X<br>Da Da                                                                                                    | 1–50 di circa 70 < > It •                                | ¢             |
|                                                                                                    | ES - ARCIPELAGO LAGUNARE                                                                                                 | VENEZIANO - Se non visualizzi correttamente questo n     | 02:15         |
| SCRIVI                                                                                                    | I SCHENER - Se non visualizzi co                                                                                         | rrettamente questo messaggio, clicca qui E-mail news r   | 00:01         |
| osta in arrivo (3)                                                                                        | Oggetto DAUGELLI - Se non visualizzi con                                                                                 | rettamente questo messaggio, clicca qui E-mail news n.   | 17 mar        |
| peciali<br>nportanti                                                                                      | VENERDI' 23 MARZO 2018 - Se                                                                                              | non visualizzi correttamente questo messaggio, clicca q  | 16 mar        |
| osta inviata                                                                                              | Contiene le parole o con Alberto Fiorin - Se non visua                                                                   | alizzi correttamente questo messaggio, clicca qui E-mail | 15 mar        |
| ozze (/)                                                                                                  | Non contiene Quarta serata: Donato Lunardon -                                                                            | Se non visualizzi correttamente questo messaggio, clic-  | 15 mar        |
| ategorie<br>mani/Sont                                                                                     | O BATTISTON - Se non visualizzi                                                                                          | correttamente questo messaggio, clicca qui E-mail new    | 14 mar        |
| Ilmap/Trash<br>INBOX/150<br>INBOX/150<br>INBOX/fimontagna<br>modelli<br>Personale<br>Viaggio<br>Quido ~ + | Contiene allegato Do MONOGRAFICO "VIE FERRAT                                                                             | E IN SICUREZZA * - Se non visualizzi correttamente qu    | 9 mar         |
|                                                                                                    | Dimensione manoiore di  Quarta serata: Donato Lunardon -                                                                 | Se non visualizzi correttamente questo messaggio, clic   | 7 mar         |
|                                                                                                    | A DI CHIUSURA DELL'ATTIVITA' I                                                                                           | NVERNALE 2018 - Se non visualizzi correttamente que      | 6 mar         |
|                                                                                                    | Crea filtro con questa ricerca » LITTINO AL RIFUGIO MONTE PIA                                                            | NA - Se non visualizzi correttamente questo messaggio    | 5 mar         |
|                                                                                                    | CIUD AIDIN I CIUD AIDIN I CAITAN ACTONI ANNO COATTAN ACTONI ANNO CIANO VENETO: CONOSCERE L'A                             | MBIENTE - Se non visualizzi correttamente questo mes     | 26 feb        |
|                                                                                                    | 🗌 📩 🕞 Club Alpino Italiano . (2) 👘 Posta in arrivo VIVERE L'AMBIENTE 2018 - GIAN PAOLO GRI - Se non visualizzi corret    | ttamente questo messaggio, clicca qui E-mail news n. 3-  | 26 feb        |
| Nessun contatito Hangouts<br>Trova gualcuno                                                               | 📄 🚖 😑 Club Alpino Italiano Sez. 👘 Posta in arrivo 🛛 SERATE CON LA MONTAGNA 2018 - Terza serata: Luciano Santin - Se      | non visualizzi correttamente questo messaggio, clicca q  | 23 feb        |
|                                                                                                    | 🗌 🏫 📄 Club Alpino Italiano Sez. 🔹 Posta in arrivo GRUPPO ESCURSIONISMO - ESCURSIONE INVERNALE IN VAL POP                 | ENA - Se non visualizzi correttamente questo messaggi    | 21 feb        |
|                                                                                                    | 🔲 🚖 📙 Club Alpino Italiano Sez. 🔹 Posta in arrivo GRUPPO ESCURSIONISMO - ESCURSIONE INVERNALE A MALGA JU                 | JRIBELLO - Se non visualizzi correttamente questo mes    | 6 feb         |
|                                                                                                    | 🗌 📩 😑 Club Alpino Italiano Sez. 🔹 Posta in arrivo GRUPPO FOTOGRAFICO - USCITA INVERNALE A CARATTERE FOTO                 | GRAFICO - Se non visualizzi correttamente questo me:     | 4 feb         |
|                                                                                                    | 🗌 📩 📄 Club Alpino Italiano Sez. 🛛 Posta in arrivo SERATE CON LA MONTAGNA 2018 - Seconda serata: Alessandro Gogr          | na - Se non visualizzi correttamente questo messaggio,   | 4 feb         |
|                                                                                                    | 🗌 📩 😑 Club Alpino Italiano Sez. 🔹 Posta in arrivo RITROVARSI CAMMINANDO - Incontro con Alessandra Beltrame - Se no       | on visualizzi correttamente questo messaggio, clicca qui | 4 feb         |
|                                                                                                    | 🗌 🚖 📙 Club Alpino Italiano Sez. 🔹 Posta in arrivo GRUPPO ESCURSIONISMO - ESCURSIONE INVERNALE AL RIFUGIO                 | VENEZIA - Se non visualizzi correttamente questo me:     | 29 gen        |
|                                                                                                    | 🗌 📩 📴 Club Alpino Italiano Sez. 🛛 Posta in arrivo 🛛 F.K.T Convenzione - Se non visualizzi correttamente questo messaggio | , clicca qui E-mail news n. 341 www.caimestre.it Conver  | 29 gen        |
|                                                                                                    | 🗌 📩 📄 Club Alpino Italiano Sez. 🔹 Posta in arrivo SERATE CON LA MONTAGNA 2018 - Prima serata: Antonella Fornari - S      | Se non visualizzi correttamente questo messaggio, clicca | 29 gen        |
|                                                                                                    | 🗌 🏠 📄 Club Alpino Italiano Sez. 🛛 Posta in arrivo GRUPPO ESCURSIONISMO - PROGRAMMA ESCURSIONI INVERNAL                   | I FEBBRAIO/MARZO - Se non visualizzi correttamente       | 27 gen        |
|                                                                                                    | 🗌 📩 📄 Club, me, Lorenzo (4) Posta in arrivo 🛛 [Imap]/Sent SERATE CON LA MONTAGNA 2018 - Se non visualizzi com            | rettamente questo messaggio, clicca qui E-mail news n.   | 19 gen        |
| • 0 t.                                                                                                    | 🗌 📩 😑 Club Alpino Italiano Sez. 🔹 Posta in arrivo 🛛 ALPINISMO GIOVANILE - TUTTI IN SLITTINO AL RIFUGIO CARESTIAT         | O - Se non visualizzi correttamente questo messaggio,    | 18 gen        |

In basso a destra clicchiamo su: Crea filtro con questa ricerca

Spuntiamo quindi: Non inviare mai a spam

| <ul> <li>Caracian Intro (1) Second Intro (1) Constant of the construction of the construction of the c</li></ul>                                                                                                    | M Risultati di ricerca - guide >                                                               |                                                                                                    | Caldo —                                                                                      | ø ×          |
|----------------------------------------------------------------------------------------------------|------------------------------------------------------------------------------------------------|----------------------------------------------------------------------------------------------------|----------------------------------------------------------------------------------------------|--------------|
| Apple of Malakit      And P      Add P     Add P     Add P     Add P     Add P     Add P     Add P     Add P     Add P      Add P      Add                                                                                                    | · > C 🏠 🔒 Sicuro                                                                               | https://mail.google.com/mail/u/0/#create-filter/from=mailing%40caimestre.it&sizeoperator=s                                                                                                    | sl&sizeunit=s_smb 🔹 🖈 🥳 🖷 🙀 🕭 🗾                                                              | 😟 scf        |
| Genel       Immediate a generation of the contegoration of a squesta ricerca:       Immediate a generation of the contegoration of a squesta ricerca:       Immediate a generation of the contegoration of the contegoration of the contecontegoratis and the contegoratis and the contegoratio                                                                                                    | App 🧬 MAILANT 📙 ar                                                                             | ze e immagine 🔞 Banco Popolare 📘 scuola 🔼 viewranger 🔤 Rai.tv - Homepage 🔌 ARPAV - DO                                                                                                    | LOMITI 🕅 👔 registro elettronico sp 🎢 Ferrovie dello Stato It 🌓 AriApp - Campeggi, a 🔅 📔      | Altri Prefer |
| et maa ale opticit di facera       *         Gradi •       1-50 di cita 70 × it       it       *         Cando si marito (3)       ignora Posta in arito (2/chida)       isogar come ajal etto       0011         Posta in arito (3)       ignora Posta in arito (3/chida)       isogar come ajal etto       0011         Posta in arito (3)       isogar come ajal etto       0011         Posta in arito (3)       isogar come ajal etto       0011         Posta in arito (3/chida)       isogar come ajal etto       0011         Posta in arito (3/chida)       isogar come ajal etto       0011         Posta in arito (3/chida)       isogar come ajal etto       0011         Posta in arito (3/chida)       isogar come and come and                                                                                                    | Google                                                                                         | from:(mailing@caimestre.it)                                                                                                    | ۹ 🗰 (                                                                                        | 0 0          |
| Grani -       1-90 dictar 70 ≤ > It -       0         Condo drive un messaggio che consponde a questa nicorea.       1-90 dictar 70 ≤ > It -       0         Posta in artivo (Applica) elidationi i segli estente                                                                                                    |                                                                                                | « toma alle opzioni di ricerca ×                                                                                                    |                                                                                              | _            |
| SCHV               Special in artivo (A): Special in artivo (Archiva)             Special in artivo (A): Special in artivo (A): Special in artivo (Archiva)             Special in artivo (A): Special in artivo (Archiva)             Special in artivo (A): Special in artivo (Archiva)             Applica lettothet: Segue statuscial correttamente questo messaggio, dicca qui E-mail news n             0.011             AudELLI - Se non visualizzi correttamente questo messaggio, dicca qui E-mail news n             0.011             AudELLI - Se non visualizzi correttamente questo messaggio, dicca qui E-mail news n             0.011             AudELLI - Se non visualizzi correttamente questo messaggio, dicca qui E-mail news             non visualizzi correttamente questo messaggio, dicca qui E-mail news             non visualizzi correttamente questo messaggio, dicca qui E-mail news             non visualizzi correttamente questo messaggio, dicca qui E-mail news             non visualizzi correttamente questo messaggio, dicca qui E-mail news             non visualizzi correttamente questo messaggio, dicca qui E-mail news             non visualizzi correttamente questo messaggio, dicca qui E-mail new             non visualizzi correttamente questo messaggio, dicca qui E-mail new             non visualizzi correttamente questo messaggio, dicca qui E-mail new             non visualizzi correttamente questo messaggio, dicca qui E-mail new             non visualizzi correttamente questo messaggio, dicca qui E-mail new             non visualizzi correttamente questo messaggio, dicca qui E-mail new             non visualizzi correttamente questo messaggio, dicca qui E-mail new             non visualizzi correttamente questo messaggio, dicca qui E-mail new             non visualizzi correttamente questo messaggio, dicca qui E-mail new             non visualizzi correttamente questo messaggio, dicca qui E-mail new             non visualizzi correttamente questo messaggio                                                                                                    | Gmail •                                                                                        | Quando arriva un messaggio che corrisponde a questa ricerca:                                                                                                    | 1–50 di circa 70 < > It -                                                                    | \$ ~ ·       |
| Science       Segina Conseguioria Special         Posta in arrivo (3)<br>Special       Segina Conseguioria Special         Posta in arrivo (3)<br>Special       Applical Technetta:       Segina Conseguioria Special         Importanti<br>Bozza (7)       Instraio aggingi indizzo di londor       O 0.01         Categorie       Instraio (3)<br>Special       Non Invise mai a Span       O 0.01         Non Invise mai a Span       o con Alberto Friofn. Se non visualizzi correttamente questo messaggio, clicca qui E-mail nova n. 17 mer<br>VENERDI? 23 MAR2O 2018. Se non visualizzi correttamente questo messaggio, clicca qui E-mail nova n. 01 Chilister<br>Inmagi/Train<br>INBOX/Non Invise mai a Span       O 0.01         Non contrassegna empire con el importante       o mon visualizzi correttamente questo messaggio, clicca qui E-mail nova n. 01 Chilister<br>Inmagi/Train<br>INBOX/Non Contrassegna empire con el importante       O BATTISTON - Se non visualizzi correttamente questo messaggio, clicca qui E-mail neva n. 400/16/20 MAR2O 2018. Se non visualizzi correttamente questo messaggio, clicca qui E-mail neva n. 400/16/20 MAR2O 2018. Se non visualizzi correttamente questo messaggio, clicca qui E-mail neva n. 400/16/20 MAR2O 2018. Se non visualizzi correttamente questo messaggio, clicca qui E-mail neva n. 3         NBOX/Nontagna<br>NBOX/Nontagna<br>Neglica Cuto Alpino Italiano Sez.       Peata marreo       VERELI AMBIENTE Z018 - GANA PACLO GRI - Se non visualizzi correttamente questo messaggio, clicca qui E-mail neva n. 3       26 leb<br>1 1 1 1 1 mer         Vaggio       1 1 1 1 1 1 1 1 1 1 1 1 1 1 1 1 1 1 1                                                                                                    | SCRIVI                                                                                         | Ignora Posta in arrivo (Archivia)                                                                                                    | ES - ARCIPELAGO LAGUNARE VENEZIANO - Se non visualizzi correttamente questo n                | 02:15        |
| Posta in arrivo (1)<br>Speciali       Applical fetichetta: segit etichetta:       AUGELLI - Se non visualizzi correttamente questo messaggio, dicca qui E-mail nevs n.       17 mar         Posta invitati<br>Posta invitati<br>Bozze (1)<br>Categorie       Inoltrado       aggiungi indicizzo di notro       von tabulazzi correttamente questo messaggio, dicca qui E-mail nevs n.       17 mar         Categorie       ImagiSent       On triviare mai a Spam       Quarta senta: Donato Lunardon - Se non visualizzi correttamente questo messaggio, dicca qui E-mail nev       14 mar         Categorie       ImagiSent       On triviare mai a Spam       Quarta senta: Donato Lunardon - Se non visualizzi correttamente questo messaggio, dicca qui E-mail nev       14 mar         NBOX/150       Non inviare mai a Spam       Corretime       Applica 1 fitro anche alle conversazioni corrispondenti.       Di CHUSURA DELLATTIVITA INVERNALE 2018 - Se non visualizzi correttamente questo messaggio, dicca qui E-mail nev       14 mar         NBOX/150       Applica 1 fitro anche alle conversazioni corrispondenti.       Di CHUSURA DELLATTIVITA INVERNALE 2018 - Se non visualizzi correttamente questo messaggio, dicca qui E-mail neve n.       26 feb         Vaggio       Club Apino Italiano Sez       Pesta maree       CRUPO DESCURSIONISMO: ESCURSIONISMO: ES                                                                                                    |                                                                                                | Aggiungi a Speciali                                                                                                    | I SCHENÉR - Se non visualizzi correttamente questo messaggio, clicca qui E-mail news n       | 00:01        |
| <ul> <li>Application aggingli inditizzo di indite</li> <li>Application aggingli inditizzo di indite</li> <li>Binnia</li> <li>Categorie</li> <li>Ininia</li> <li>Contrassegna sempre come importante</li> <li>Contrassegna sempre come importante</li> <li>Contrassegna sempre come importante</li> <li>Contrassegna sempre come importante</li> <li>Contrassegna sempre come importante</li> <li>Contrassegna sempre come importante</li> <li>Contrassegna sempre come importante</li> <li>Applica attegoria:</li> <li>Contrassegna sempre come importante</li> <li>Applica attegoria:</li> <li>Contrassegna sempre come importante</li> <li>Contrassegna sempre come importante</li> <li>Contrassegna sempre come importante</li> <li>Contrassegna sempre come importante</li> <li>Contrassegna sempre come importante</li> <li>Contrassegna sempre come importante</li> <li>Contrassegna sempre come importante</li> <li>Conto Appl</li></ul>                                                                                                    | Posta in arrivo (3)                                                                            | Applica l'etichetta: Scegli etichetta \$                                                                                                    | AUGELLI - Se non visualizzi correttamente questo messaggio, clicca qui E-mail news n.        | 17 mar       |
| Posta inviata<br>Bozar (f)<br>Categorie<br>[Imap]Srath<br>Imap]Srath<br>Imap]Srath<br>Imap]Srath<br>Imap]Srath<br>Imap]Crash<br>NBOX/fro5<br>Bozar (d)<br>Contrassegnas mail come importante<br>Not contrassegnas mail come importante<br>Not contrassegnas mail come importante<br>Net integrate a fisto anche alle conversazioni contispondent.<br>NBOX/fro5<br>Bozar (d)<br>Contrassegnas mail come importante<br>NBOX/fro5<br>Bozar (d)<br>Contrassegnas mail come importante<br>NBOX/fro5<br>Bozar (d)<br>Contrassegnas mail come importante<br>NBOX/fro5<br>Bozar (d)<br>Cont store and come importante<br>NBOX/fro5<br>Bozar (d)<br>Contrassegnas mail come importante<br>NBOX/fro5<br>Bozar (d)<br>Contrassegnas mail come importante<br>NBOX/fro5<br>Bozar (d)<br>Contrassegnas mail come importante<br>NBOX/fro5<br>Bozar (d)<br>Contrassegnas mail come importante<br>NBOX/fro5<br>Bozar (d)<br>Cont store (d)<br>Personale<br>Cont store (d)<br>Cont store (d)<br>Cont store                                                                                                    | Importanti                                                                                     | Inoltralo aggiungi indirizzo di inoltro                                                                                                    | VENERDI' 23 MARZO 2018 - Se non visualizzi correttamente questo messaggio, dicca q           | 16 mar       |
| Lauzer (n)<br>Categorie<br>Categorie                                                                                      | Posta inviata                                                                                  | Elimina                                                                                                    | o con Alberto Fiorin - Se non visualizzi correttamente questo messaggio, clicca qui E-mail   | 15 mar       |
| Currey Series       Out in asseguing a beingte Curreit anime (out in any point and (map) Series (Series Series))       Out in asseguing a beingte Curreit anime (Series)       Out in asseguing a beingte Curreit anime (Series)       Out in asseguing a beingte Curreit anime (Series)       Out in asseguing a beingte Curreit anime (Series)       Out in asseguing a beingte Curreit anime (Series)       Out in asseguing a beingte Curreit anime (Series)       Out in asseguing a beingte Curreit anime (Series)       Out in asseguing a beingte Curreit anime (Series)       Out a series a beingte Curreit anime (Series)       Out a series a beingte Series)       Out a series a beingte Curreit                                                                                                    | Categorie                                                                                      | ✓ Non inviare mai a Spam                                                                                                    | Quarta serata: Donato Lunardon - Se non visualizzi correttamente questo messaggio, clic      | 15 mar       |
| Image/Transh<br>INBOX/159<br>INBOX/159<br>INBOX/159 <ul> <li>Applica catagoria: Segii catagoria:</li> <li>Segii catagoria:</li> <li>Applica catagoria:</li> <li>Applica catagoria:</li> <li>Applica catagoria:</li> <li>Applica catagoria:</li> <li>Applica catagoria:</li> <li>Applica catagoria:</li> <li>Applica catagoria:</li> <li>Applica catagoria:</li> <li>Applica catagoria:</li> <li>Applica catagoria:</li> <li>Applica tilitro anche alle conversazioni conspondenti.</li> <li>Unitationi formazioni</li> <li>Monte applica di a convestazioni presenteri nelle catale Spare e Casto</li> <li>Applica tallano.</li> <li>Personale</li> <li>Cub Aplino tallano.</li> <li>Personale</li> <li>Cub Aplino</li></ul>                                                                                                    | (Imap)/Tash<br>(Imap)/Tash<br>INBOX/150<br>INBOX/fimontagna<br>modelli<br>Personale<br>Viaggio | Non contrassegnare mai come importante                                                                                                    | O BATTISTON - Se non visualizzi correttamente questo messaggio, clicca qui E-mail new        | 14 mar       |
| NBOX199<br>NBOX199<br>MBOX199<br>MBO |                                                                                                | Applica categoria: Scegli categoria \$                                                                                                    | o MONOGRAFICO "VIE FERRATE IN SICUREZZA" - Se non visualizzi correttamente qu                | 9 mar        |
| modular <ul> <li>Cree thm             <ul></ul></li></ul>                                                                                                    |                                                                                                |                                                                                                    | Quarta serata: Donato Lunardon - Se non visualizzi correttamente questo messaggio, clic      | 7 mar        |
| Personale       Underdit Information         Visagio       Unterdit Information         Quido * + +       Club Alpino Italiano Sez       Persin ammo       SCURSIONISMO - ESCURSIONISMO - ESCONTELLA - EN ON VISUALIZI correttamente questo messaggio, clicca                                                                                                    |                                                                                                | Crea filtro Applica il filtro anche alle conversazioni corrispondenti.                                                                                                    | A DI CHIUSURA DELL'ATTIVITA' INVERNALE 2018 - Se non visualizzi correttamente que            | 6 mar        |
| Max       If the one were applicable to enversamp precedent refet cartial Egan e Castro       ANO VENETO: CONSOCERE L'AMBIENTE - Se non visualizzi correttamente questo messaggio.       26 feb         Guido + +       Cub Alpino Italiano 3(2)       Pesti in armo:       SERATE CON LA MONTAGNA 2018 - Torza serata: Luciano Santin - Se non visualizzi correttamente questo messaggio.       26 feb         Cub Alpino Italiano Sez       Pesti in armo:       GRUPPO ESCURSIONISMO - ESCURSIONISMO - ESCURSIONE INVERNALE NAL POPENA - Se non visualizzi correttamente questo messaggio.       61 feb         Cub Alpino Italiano Sez       Pesti in armo:       GRUPPO ESCURSIONISMO - ESCURSIONE INVERNALE A MALGA JURIBELLO - Se non visualizzi correttamente questo messaggio.       61 feb         Cub Alpino Italiano Sez       Pesti in armo:       GRUPPO ESCURSIONISMO - ESCURSIONE INVERNALE A MALGA JURIBELLO - Se non visualizzi correttamente questo messaggio.       61 feb         Cub Alpino Italiano Sez       Pesti in armo:       GRUPPO FOTOGRAFICO - USCITA INVERNALE A MALGA JURIBELLO - Se non visualizzi correttamente questo messaggio.       41 feb         Cub Alpino Italiano Sez       Pesti in armo:       GRUPPO ESCURSIONISMO - ESCURSIONISMO - ESCURSIONISMO - ESCURSIONISMO - ESCURSIONISMO - ESCURSIONE INVERNALE AL RIPUGIO VENEZA - Se non visualizzi correttamente questo messaggio.       41 feb         Cub Alpino Italiano Sez       Pesti in armo:       GRUPPO ESCURSIONISMO - ESCURSIONISMO - ESCURSIONI INVERNALE AL RIPUGIO VENZA - Se non visualizzi correttamente questo messaggio.       29 gen                                                                                                    |                                                                                                | Ulteriori informazioni                                                                                                    | LITTINO AL RIFUGIO MONTE PIANA - Se non visualizzi correttamente questo messaggio            | 5 mar        |
| Club Apino Italiano. (2)     Pestia immo: VIVERE L'AMBIENTE 2018 - GMAP AQLO GRI - Se non visualizi correttamente questo messaggio, dicca qui E-mail neva n. 3     26 feb     Club Apino Italiano Saz.     Pestia immo: SERATE CON LA MONTAGNA 2018 - Terza serata: Luciano Santin - Se non visualizzi correttamente questo messaggio, dicca qui E-mail neva n. 3     26 feb     Club Apino Italiano Saz.     Pestia immo: GRUPPO ESCURSIONISMO - ESCURSIONE INVERNALE IN VUL POPENA - Se non visualizzi correttamente questo messaggio, dicca qui E-mail neva n. 3     26 feb     Club Apino Italiano Saz.     Pestia immo: GRUPPO ESCURSIONISMO - ESCURSIONE INVERNALE N. VUL POPENA - Se non visualizzi correttamente questo messaggio, dicca qui E-mail neva n. 4     feb     Club Apino Italiano Saz.     Pestia immo: GRUPPO ESCURSIONISMO - ESCURSIONE INVERNALE A MALGA JURIBELLO - Se non visualizzi correttamente questo messaggio, dicca qui     feb     Club Apino Italiano Saz.     Pestia immo: GRUPPO ESCURSIONISMO - ESCURSIONE INVERNALE A MALGA JURIBELLO - Se non visualizzi correttamente questo messaggio, dicca qui     feb     Club Apino Italiano Saz.     Pestia immo: GRUPPO ESCURSIONISMO - ESCURSIONE INVERNALE A CARATTERE FOTOGRAFICO - Se non visualizzi correttamente questo messaggio, dicca qui     feb     Club Apino Italiano Saz.     Pestia immo: GRUPPO ESCURSIONISMO - ESCURSIONE INVERNALE A LARITERE FOTOGRAFICO - Se non visualizzi correttamente questo messaggio, dicca qui     feb     Club Apino Italiano Saz.     Pestia immo: GRUPPO ESCURSIONISMO - ESCURSIONENTENA PENTER- Se non visualizzi correttamente questo messaggio, dicca qui     feb     Club Apino Italiano Saz.     Pestia immo: GRUPPO ESCURSIONISMO - ESCURSIONISMO - ESCURSIONISMO - ESCURSIONI INVERNALE AL RIPUGIO VERZIA - Se non visualizzi correttamente questo messaggio, dicca qui     ge o Club Apino Italiano Saz.     Pestia immo: GRUPPO ESCURSIONISMO - ESCURSIONI INVERNALE AL RIPUGIO VERZIA - Se non visualizzi correttamente questo messaggio, dicca qui     ge o Club Apino Italiano S                                                                                                    |                                                                                                | Nota. Il filtro non verrà applicato alle conversazioni precedenti nelle cartelle Spam e Cestino                                                                                                    | ANO VENETO: CONOSCERE L'AMBIENTE - Se non visualizzi correttamente questo mes                | 26 feb       |
| Image: Service Cub Applion Italiano Sez       Persia name       SERATE CON LA MONTAGNA 2018 - Terza serata: Luciano Santin - Se non visualizzi correttamente questo messaggio, clicca qi       21 feb         Image: Service Cub Applion Italiano Sez       Persia name       GRUPPO ESCURSIONISMO - ESCURSIONE INVERNALE IN VAL POPENA - Se non visualizzi correttamente questo messaggio, clicca qi       21 feb         Image: Service Cub Applion Italiano Sez       Persia name       GRUPPO ESCURSIONISMO - ESCURSIONE INVERNALE IN VAL POPENA - Se non visualizzi correttamente questo messaggio, clicca qi       41 feb         Image: Service Cub Applion Italiano Sez       Persia name       GRUPPO ESCURSIONISMO - ESCURSIONE INVERNALE A CARATTERE FOTOGRAFICO - Se non visualizzi correttamente questo messaggio, clicca qi       41 feb         Image: Service Cub Applion Italiano Sez       Persia name       GRUPPO ESCURSIONISMO - ESCURSIONISMO - ESCURSIONE INVERNALE A LAGAITTERE FOTOGRAFICO - Se non visualizzi correttamente questo messaggio, clicca qi       41 feb         Image: Service Cub Applion Italiano Sez       Persia name       GRUPPO ESCURSIONISMO - ESCURSIONISMO - ESCURSIONI INVERNALE A LARIFUGIO VENEZIA - Se non visualizzi correttamente questo messaggio, clicca qi       41 feb         Image: Service Cub Applion Italiano Sez       Persia name       GRUPPO ESCURSIONISMO - ESCURSIONI INVERNALE AL RIFUGIO VENEZIA - Se non visualizzi correttamente questo messaggio, clicca qi       29 gen         Image: Cub Applion Italiano Sez       Persia name       SERATE CON LA MONTAGNA 2018 - Prima serata: Antonella Femari - Se non                                                                                                    | Guido - +                                                                                      | Club Alpino Italiano . (2)     Posta in arrivo VIVERE L'AMBIENTE 2018 - GIAN P.                                                                                                    | AOLO GRI - Se non visualizzi correttamente questo messaggio, clicca qui E-mail news n. 3-    | 26 feb       |
| Club Apino Italiano Sez     Posta inamo     GRUPPO ESCURSIONISMO - ESCURSIONISMO - ESCURSIONISMO - MALE IN VAL POPENA - Se non visualizzi correttamente questo messaggi     21 feb     Club Apino Italiano Sez     Posta inamo     GRUPPO ESCURSIONISMO - ESCURSIONISMO - ESCURSIONISMO - ESCURSIONISMO - ESCURSIONISMO - MALE A MALGA JURIBELLO - Se non visualizzi correttamente questo messaggio,     Club Apino Italiano Sez     Posta inamo     GRUPPO ESCURSIONISMO - ESCURSIONISMO - ESCURSIONISMO - ESCURSIONISMO - MALE A MALGA JURIBELLO - Se non visualizzi correttamente questo messaggio,     Club Apino Italiano Sez     Posta inamo     SERATE CON LA MONTAGNA 2018 - Seconda serata: Alessandro Gogra - Se non visualizzi correttamente questo messaggio,     Club Apino Italiano Sez     Posta inamo     SERATE CON LA MONTAGNA 2018 - Seconda serata: Alessandro Gogra - Se non visualizzi correttamente questo messaggio,     Club Apino Italiano Sez     Posta inamo     SERATE CON LA MONTAGNA 2018 - Seconda serata: Alessandro Gogra - Se non visualizzi correttamente questo messaggio,     Club Apino Italiano Sez     Posta inamo     SERATE CON LA MONTAGNA 2018 - Seconda serata: Alessandro Gogra - Se non visualizzi correttamente questo messaggio,     Club Apino Italiano Sez     Posta inamo     SERATE CON LA MONTAGNA 2018 - Prima serata: Antonella Formati - Se non visualizzi correttamente questo messaggio,     Club Apino Italiano Sez     Posta inamo     SERATE CON LA MONTAGNA 2018 - Prima serata: Antonella Formati - Se non visualizzi correttamente questo messaggio,     Club Apino Italiano Sez     Posta inamo     SERATE CON LA MONTAGNA 2018 - Se non visualizzi correttamente questo messaggio,     Club Apino Italiano Sez     Posta inamo     SERATE CON LA MONTAGNA 2018 - Prima serata: Antonella Formati - Se non visualizzi correttamente questo messaggio,     Club Apino Italiano Sez     Posta inamo     SERATE CON LA MONTAGNA 2018 - Se non visualizzi correttamente questo messaggio,     Club Apino Italiano Sez     Posta inamo     MONTAGNA 2018 -                                                                                                    | 99<br>Nessun contatio Hangouts<br>Trova qualcuno                                               | 🗌 🚖 📄 Club Alpino Italiano Sez. Posta in arrivo SERATE CON LA MONTAGNA 2018                                                                                                    | - Terza serata: Luciano Santin - Se non visualizzi correttamente questo messaggio, clicca q  | 23 feb       |
| Image: Section 2014       Persis in armo:       GRUPPO ESCURSIONISMO - ESCURSIONISMO - ESCURSIONES INVERNALE A NAIGA JURIBELLO - Se non visualizzi corretamente questo mes       6 feb         Image: Section 2014       Club Apino Italiano Saz.       Persis in armo:       GRUPPO ESCURSIONISMO - ESCURSIONISMO - ESCURSIONI INVERNALE ZI CARINA questo massaggio, clicca 23 gen       23 gen         Image: Image:                                                                                                    |                                                                                                | 🗌 📩 📄 Club Alpino Italiano Sez. Posta in arrivo GRUPPO ESCURSIONISMO - ESCU                                                                                                    | RSIONE INVERNALE IN VAL POPENA - Se non visualizzi correttamente questo messaggi             | 21 feb       |
| Club Apino Italiano Sez     Pesta in amino     GRUPPO FOTOGRAFICO - USCHI IN VERNALE A CARATTERE FOTOGRAFICO - Se non visualizzi correttamente questo messaggio,     4 feb     1    Club Apino Italiano Sez     Pesta in amino     GRUPPO FOTOGRAFICO - VERTAIN VERNALE A CARATTERE FOTOGRAFICO - Se non visualizzi correttamente questo messaggio,     4 feb     1    Club Apino Italiano Sez     Pesta in amino     GRUPPO FOTOGRAFICO - USCHI NUMNADO - Incontro con Alessandra Betrame - Se non visualizzi correttamente questo messaggio,     4 feb     1    Club Apino Italiano Sez     Pesta in amino     GRUPPO ESCURSIONISMO - ESCURSIONE INVERNALE A LA RIPUGIO VENEZA Se non visualizzi correttamente questo messaggio,     1                                                                                                    |                                                                                                | 🗌 🕆 📁 Club Alpino Italiano Sez. 🥼 Posta in amivo 🛛 GRUPPO ESCURSIONISMO - ESCURSIONE INVERNALE A MALGA JURIBELLO - Se non visualizzi correttamente questo met                                                                                                    |                                                                                              | 6 feb        |
| Club Apino Italiano Sez.     Posta in anno     SERATE CON LA MONTAGNA 2018 - Seconda sentar. Messandro Gogna - Se non visualizzi correttamente questo messaggio, dicca qui     4 feb     Club Apino Italiano Sez.     Posta in anno     RITROVARSI CAMMINANDO     Locottro con Alessandra Betrame - Se non visualizzi correttamente questo messaggio, dicca qui     4 feb     Club Apino Italiano Sez.     Posta in anno     RITROVARSI CAMMINANDO     Secura Science     Secura Science     Secura Science     Club Apino Italiano Sez.     Posta in anno     RITROVARSI CAMMINANDO     Secura Science     Secura Science     Secura Sc                                                                                                    |                                                                                                | 🗌 🙀 📄 Club Alpino Italiano Sez. Posta in arrivo GRUPPO FOTOGRAFICO - USCITA                                                                                                    | INVERNALE A CARATTERE FOTOGRAFICO - Se non visualizzi correttamente questo me:               | 4 feb        |
| Image: Second Second Secon                                                                                                    |                                                                                                | 🗋 🔆 🍺 Club Alpino Italiano Sez. Posta in amivo SERATE CON LA MONTAGNA 2018 - Seconda serata: Alessandro Gogna - Se non visualizzi correttamente questo messaggio, i                                                                                                    |                                                                                              | 4 feb        |
| Nessun contato Hangota<br>Tovan sualcone<br>1 Oub Apino Italiano Sez<br>Club Apino Italiano Sez<br>Club Apino Italiano Sez<br>Club Apino Italiano Sez<br>Club Apino Italiano Sez<br>Club Apino Italiano Sez<br>Club Apino Italiano Sez<br>Club Apino Italiano Sez<br>Club Apino Italiano Sez<br>Club Apino Italiano Sez<br>Posta namo<br>SERATE CON LA MONTAGNA 2018 - Pinna savata: Antonella Fornari- Se non visualizzi correttamente questo messaggio, clicc 29 gen<br>Club Apino Italiano Sez<br>Club Apino Italiano Sez<br>Club Apino Italiano Sez<br>Posta namo<br>SERATE CON LA MONTAGNA 2018 - Pinna savata: Antonella Fornari- Se non visualizzi correttamente questo messaggio, clicc 29 gen<br>Club Apino Italiano Sez<br>Posta namo<br>Club Apino Italiano Sez<br>Posta namo<br>Club Apino Italiano Sez<br>Posta n                                                                                                    |                                                                                                | Club Alpino Italiano Sez. Posta in arrivo RITROVARSI CAMMINANDO - Incon                                                                                                    | tro con Alessandra Beltrame - Se non visualizzi correttamente questo messaggio, clicca qui   | 4 feb        |
| Image: Second Second Secon                                                                                                    |                                                                                                | 🗌 🙀 📄 Club Alpino Italiano Sez. Posta in arrivo GRUPPO ESCURSIONISMO - ESCU                                                                                                    | RSIONE INVERNALE AL RIFUGIO VENEZIA - Se non visualizzi correttamente questo me:             | 29 gen       |
| <sup>1</sup> <sup>1</sup> <sup></sup>                                                                                                    |                                                                                                | Club Alpino Italiano Sez. Posta in arrivo F.K.T Convenzione - Se non visualizationalization of the second second se | zi correttamente questo messaggio, clicca qui E-mail news n. 341 www.caimestre.it Conver     | 29 gen       |
| Club Aplino Italiano Sez.     Pesta namio GRUPPO ESCURSIONISMO - PROGRAMMA ESCURSIONI INVERNALI FEBBRAIO MARZO - Se non visualizzi corretamente 227 gen     Club Aplino Italiano Sez.     Club Aplino Italiano Sez.                                                                                                    |                                                                                                | Club Alpino Italiano Sez. Posta in arrivo SERATE CON LA MONTAGNA 2018                                                                                                    | - Prima serata: Antonella Fornari - Se non visualizzi correttamente questo messaggio, clicca | 29 gen       |
| Club, me, Lorenzo (4)     Posta in armio Imagi/Sent SERATE CON LA MONTAGNA 2018 - Se non visualizzi correttamente questo messaggio, clicca quí E-mail news n. 19 gen     Club Alpino Italiano Sez.     Posta in armio ALPINISMO GIOVANILE - TUTTI IN SLITTINO AL RIFUGIO CARESTIATO - Se non visualizzi correttamente questo messaggio, clica quí E-mail news n. 19 gen     Club Alpino Italiano Sez.     Posta in armio ALPINISMO GIOVANILE - TUTTI IN SLITTINO AL RIFUGIO CARESTIATO - Se non visualizzi correttamente questo messaggio, clica quí E-mail news n. 19 gen     Torrettamente questo messaggio, clica quí E-mail news n.     19 gen     Torrettamente questo messaggio, clica quí E-mail news n.     19 gen     121                                                                                                    |                                                                                                | 🗌 🙀 📄 Club Alpino Italiano Sez. Posta in arrivo GRUPPO ESCURSIONISMO - PROC                                                                                                    | RAMMA ESCURSIONI INVERNALI FEBBRAIO/MARZO - Se non visualizzi correttamente                  | 27 gen       |
| Club Alpino Italiano Sez     Pestainiarmo     ALPINISMO GIOVANILE - TUTTI IN SLITTINO AL RIFUGIO CARESTIATO - Se non visualizzi corretamente questo messaggio,     18 gen                                                                                                    |                                                                                                | Club, me, Lorenzo (4) Posta in arrivo [Imap]/Sent SERATE CON LA MONT                                                                                                    | AGNA 2018 - Se non visualizzi correttamente questo messaggio, clicca qui E-mail news n.      | 19 gen       |
|                                                                                                    | 1 Q C                                                                                          | 🗌 🚖 📄 Club Alpino Italiano Sez. Posta in arrivo ALPINISMO GIOVANILE - TUTTI IN S                                                                                                    | SLITTINO AL RIFUGIO CARESTIATO - Se non visualizzi correttamente questo messaggio,           | 18 gen       |
|                                                                                                    | 1 m 🖿 🕅                                                                                        |                                                                                                    | tra can Andrea Viennera. Sa nan visualizzi correttamente guasta massaggia aliaso qui E m     | 11.21        |

## Quindi confermiamo con: Crea filtro

Verificate quindi per un po' di tempo e con continuità la cartella spam confrontando anche il numero della mail indicato sotto l'intestazione.

Ciao a tutti e grazie.

Guido